口問題DBの問題選択が出来ない場合、学年が選択出来ない場合の作業手順 ※管理者しか操作出来ない場合や復元ソフトが入っている場合は、管理者に 事前にご相談ください。 まず、インターネット ,O - B C × Yahoo! JAPAN いつでもどこでも スマホ版Yahod JAPAN エクスプローラーを立ち上げます。 AHOO - JU/S-サイトの登録 毎時的活田 **IAPAN** 諸書 知恵袋 地図 リアルタイム 一覧団 (1)ギヤマーク☆、または、 検索 【ツール】を選択します。 ②インターネットオプションを選択 🟠 🏠 します。 印刷(P) Þ ファイル(F) 拡大(Z) (125%) セーフティ(S) ショッピング ダウンロードの表示(N) Ctrl+J アドオンの管理(M) F12 開発者ツール(L) て回走されたサイト インターネット オプション(0) :コン情報(A) 寺田香織の衣装、山品・ インターネット オプション ? **X** ③全般タブの閲覧履歴の設定 全般 セキュリティ プライバシー コンテンツ 接続 プログラム 詳細設定 を選択します。 ホーム ページ 複数のホーム ページのタブを作成するには、それぞれのアドレスを行で分けて 入力してください(R) http://www.yahoo.co.jp A. 最初に左側の【削除】ボタンを 現在のページを使用(C) 標準設定(F) 空白を使用(B) クリックします。 閲覧の履歴 時ファイカ、履歴、Cookie、保存されたパスワード、および Web フォーム の情報を削除します。 📃 終了時に閲覧の履歴を 除す 削除(D)... 設定(S) 検索 設定(I) 検索の既定の動作を変更します。

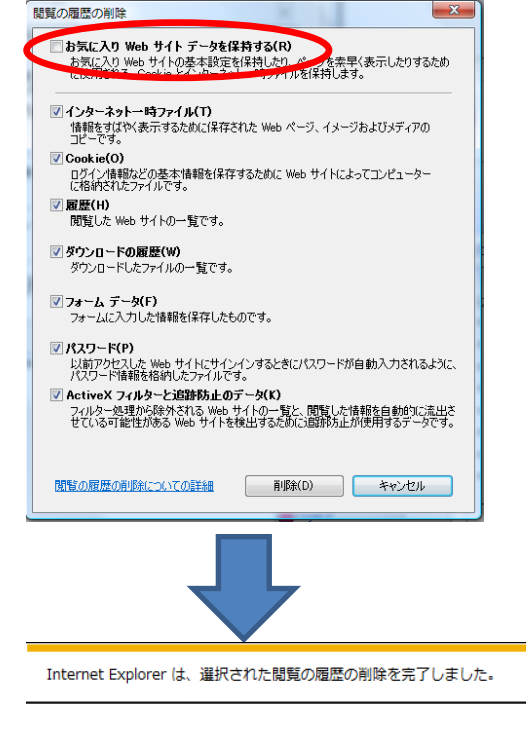

【閲覧の履歴の削除】のダイアロ グが立ち上がるので、表示されて いるチェックボックスのうち、 口お気に入りWebサイトデータを 保持するの口はチェックが入っ ていたら外してください。 それ以外の口に図を入れて、画 面下の【削除】ボタンをクリックしま す。

⑤削除が終わるとインターネットエ クスプローラの画面下部に左のよう なメッセージが表示されます。

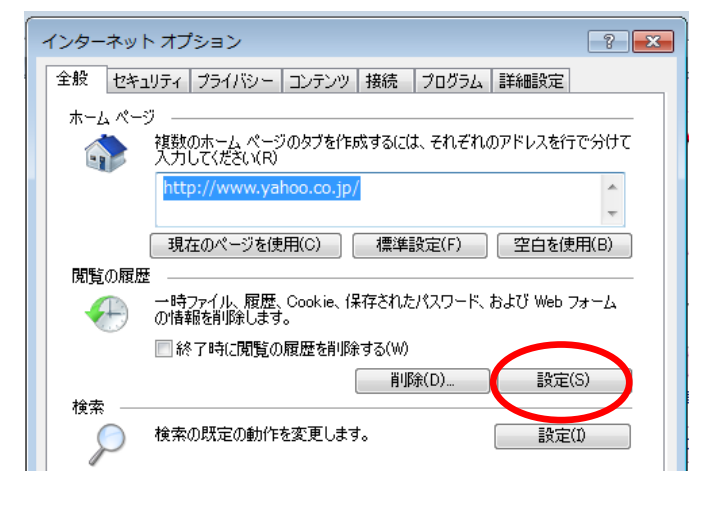

⑥続けて【設定】ボタンをクリッ クします。

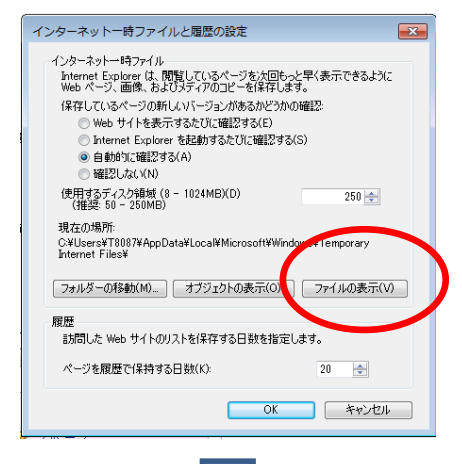

⑦インターネットー時ファイルと履 歴の設定のファイルの表示をク リックするとエクスプローラーが立 ちあがります。

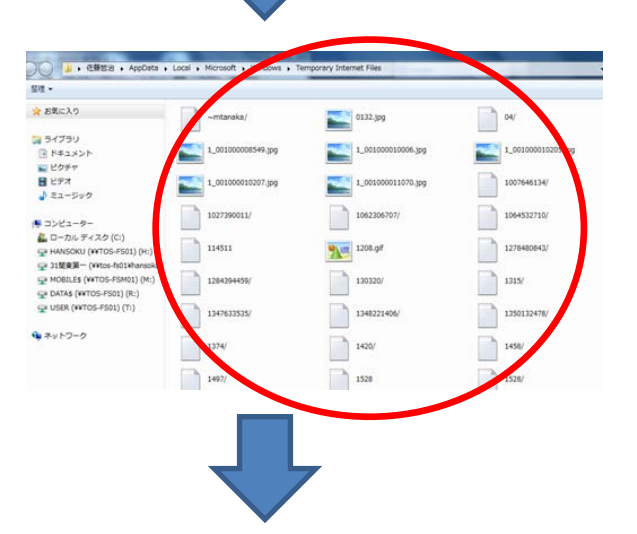

0132.jpg

1\_301000010006.jpg

1\_001000011070.jpg

1052306707

1208.gf

130320/

1348221406/

1420/

1528

200-cig003.jpg7\_e

1264394459/

1347633535/

1497

1701/

04/

1\_001000010205.jp

1007646134/

1054532710

1278480843

1315

1350132478

1458

1526

52.

☆ お気に入り

94ブラリ
1751
1751
1751
1751
1751
1751
1751

H ビデオ

(\* コンピューター 差 ローカル ディスク (C:)

white the second second secon

USER (WT05-F501) (T.)

⑧エクスプローラの画面に表示されているテンポラリーファイルのキャッシュをすべて選択(Ctrl+A)します。(キャッシュファイルが何も表示されていなければ、以降の作業は必要ありません。)

⑨すべて選択すると画面がブルー になります。

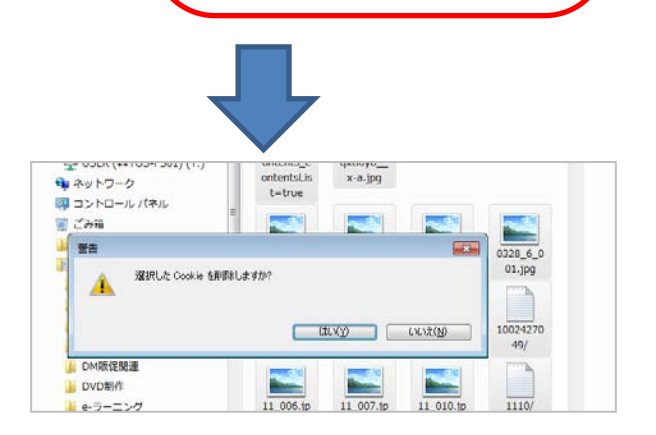

①「Delete」キーを押すと、左の警告
画面が表示されます。「はい」を選択し、削除してください。
以上で削除作業は終了ですが、システム更新の為、一度インターネットエクスプローラーを再起動してください。